# **Encontros Universitários 2019**

Manual de Uso da Plataforma de Apresentação dos Pôsteres

2020

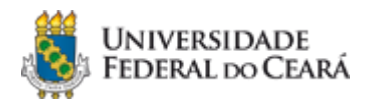

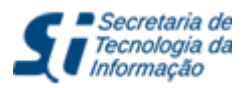

# Sumário

| 1 |
|---|
| 2 |
| 2 |
| 2 |
| 3 |
| 4 |
| 4 |
| 4 |
| 6 |
| 7 |
|   |

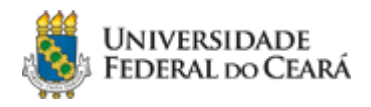

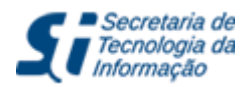

### 1. Introdução

Este manual tem por objetivo orientar a utilização dos fóruns virtuais através da Plataforma de Apresentação dos Posters dos Encontros Universitários 2019.

Os Encontros Universitários por sua vez têm como objetivo difundir junto à comunidade acadêmica atividades de ensino, pesquisa, pós-graduação, extensão, arte e cultura e de experiências diversas desenvolvidas e vivenciadas por estudantes da UFC, que atuam como bolsistas ou não em programas e projetos cadastrados com acompanhamento de orientadores. Neste evento também ocorrerá o I Encontro de Produção de Pesquisa Científica de Servidores Docentes e Técnicos-Administrativos da UFC.

# 2. Apresentação

A Secretaria de Tecnologia da Informação (STI), por solicitação da Comissão Organizadora do EU-2019, elaborou uma plataforma virtual onde os pôsteres serão afixados. Os trabalhos enviados ficarão disponíveis para comentário nesta plataforma durante os três dias de Encontro e poderá ser estendida a pedido da comissão. Após o período do evento, os trabalhos permanecerão disponíveis apenas para visualização, sem a opção de comentários.

A plataforma foi desenvolvida pela Divisão de Portais Universitários da STI seguindo as diretrizes da Comissão. Essa plataforma é aberta, desta forma, o conteúdo dos trabalhos, poderá ser acessado por todos, como aconteceria caso fossem apresentados presencialmente como pôster. Por outro lado, os comentários ficarão restritos às pessoas que possuem acesso ao sistema SI3 (professores, técnicos e alunos) ou pessoas previamente autorizadas pelos representantes de cada Encontro.

Este manual de uso apresenta exclusivamente os trabalhos em formato de Pôster. Desta forma só serão mostrados as listas de trabalhos/pôsteres referentes a 14 fóruns dos Encontros Universitários de 2019. Dúvidas sobre as apresentações orais, teatrais e outras deverão ser tratadas diretamente com a Comissão Organizadora dos Encontros Universitários através do email <u>encontrosuniversitarios2019@ufc.br</u>

Atenção: o aluno que presenciar qualquer atividade durante os três dias de encontro, poderá ganhar 4 horas por atividade, o que poderá totalizar 12 horas. O formulário será autodeclaratório. Contará como atividade; palestras, minicursos, fóruns, videochamadas.

## 3. Sobre as Apresentações Orais

Todas as Apresentações Orais serão realizadas utilizando-se a plataforma Google Meet para Conferências Web, que entre outras vantagens é amplamente conhecida e conta com uma vasta documentação disponível na Internet. Será disponibilizado um passo-a-passo específico para os alunos entrarem nas salas das Apresentações Orais nesta ferramenta de videoconferência. Para acessá-lo, digite <u>https://meet.google.com/</u> na barra de endereços do

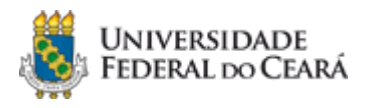

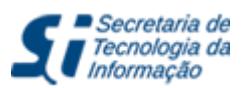

#### seu navegador.

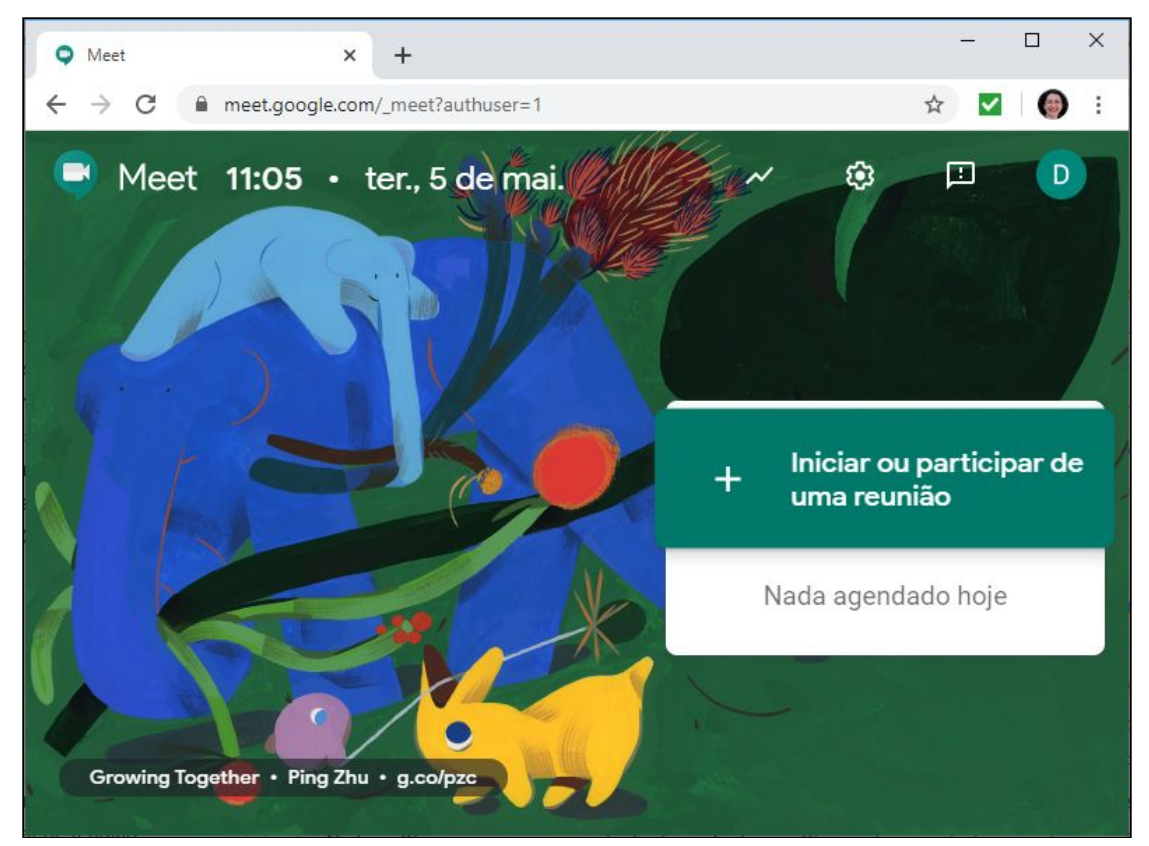

Figura mostrando a tela inicial da ferramenta Google Meet

## 4. Sobre o envio de Pôsteres

Para enviar os pôsteres para ser aplicado à plataforma, você deve enviá-lo através de formulário do Google Forms através do link <u>https://forms.gle/4YxB48EmAMdkzG6N6</u>

Atenção: Informamos que os formulários dos Encontros de Iniciação Científica, Iniciação à Pesquisa e Desenvolvimento Tecnológico enviados sem o arquivo em PDF não serão analisados, visto que serão avaliados externamente por avaliadores do CNPq.

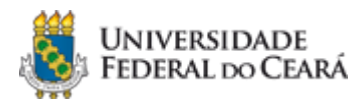

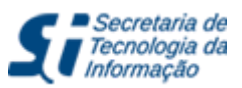

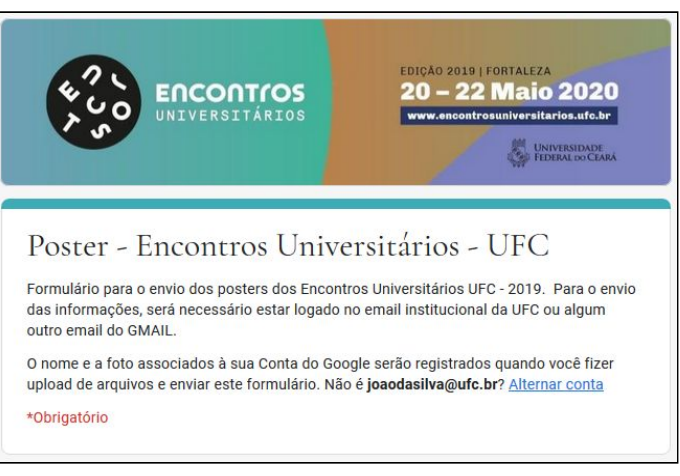

#### Figura mostrando a tela inicial do Formulário de envio de Pôsteres.

# 5. Sobre a Plataforma de Fóruns

O sítio apresenta 14 fóruns dos Encontros Universitários de 2019, já listados na tela inicial. Cada encontro está subdividido em 3 datas (20, 21 e 22/05/2020). Em cada uma das datas são mostrados os Pôsteres daquele Encontro/Data.

**Observação**: Ainda que os trabalhos estejam organizados por Encontros (e dentro destes por data), todos os trabalhos estarão disponíveis simultaneamente durante todo o evento.

### 5.1. Como visualizar os Fóruns

Acesse a plataforma pelo link <u>eu2019.ufc.br/</u>. No menu principal, à direita, clique no menu **Fórum** para ir para sua **tela inicial**.

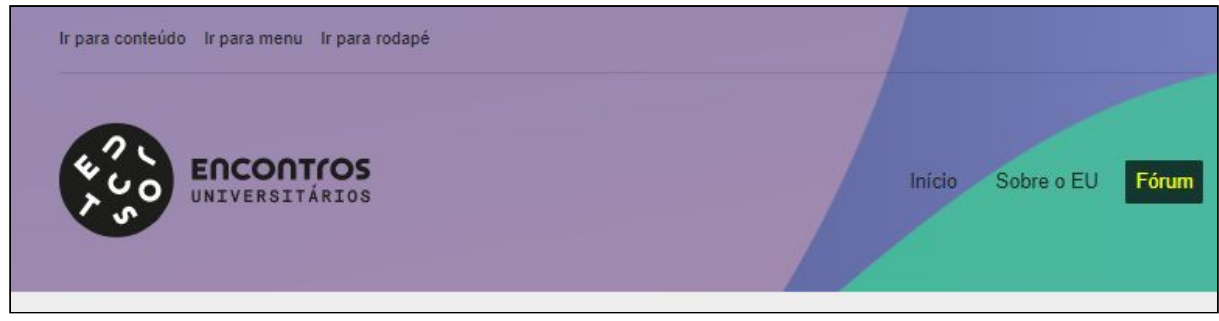

Menu de acesso aos Fóruns, na página Inicial da plataforma

### 5.2. Como localizar Trabalhos/Pôsteres na Plataforma

Na **tela inicial do Fórum**, escolha um dos 14 encontros disponíveis. Conforme imagem abaixo.

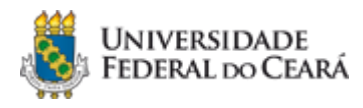

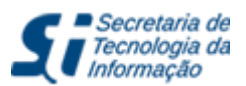

| -orum                                                         | Pesquis                                  |
|---------------------------------------------------------------|------------------------------------------|
| Encontro de Produção de Pesquisa Científica de Servidores Doc | centes e Técnicos-Administrativos da UFC |
| Il Encontro de Estágios                                       |                                          |
| V Encontro de Iniciação Acadêmica                             |                                          |
| X Encontro de Bolsistas de Apoio a Projetos da Graduação      |                                          |
| /I Encontro de Cultura Artística                              |                                          |

Figura contendo exemplos de Encontros e também a caixa de pesquisa

Em seguida, escolha uma data do trabalho. Conforme imagem abaixo

| VI Encontro de Cultura Artística                 |  |
|--------------------------------------------------|--|
| Fórum + Fórum + VI Encontro de Cultura Artística |  |
| 20/05/2020                                       |  |
| 21/05/2020                                       |  |
| 22/05/2020                                       |  |
| 22/05/2020                                       |  |

Figura mostra as Datas disponíveis para um dos Encontros: VI Encontro de Cultura Artística

Conforme pode ser visto na imagem abaixo, o sítio mostrará uma lista dos trabalhos organizados naquela data. Escolha um trabalho e clique no seu título para visualizar suas informações

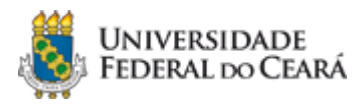

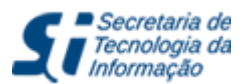

| 20/05/2020                                                                    |                                                          |
|-------------------------------------------------------------------------------|----------------------------------------------------------|
| Fórum > Fórum > VI Encontro de Cultura Artística > 20/05/2020                 |                                                          |
| Visualizando 6 tópicos - 1 até 6 (de 6 do total)                              |                                                          |
| CORAL DA CASA DE CULTURA FRANCESA**                                           |                                                          |
| CORAL DO CENTRO DE TECNOLOGIA DA UNIV                                         | ERSIDADE FEDERAL DO CEARÁ**                              |
| IMAGENS QUE DESPERTAM AROMAS, SABORE<br>PREPARAÇÕES DA PANIFICAÇÃO E CONFEITA | ES, MEMÓRIAS E SENSAÇÕES GUSTATIVAS A PARTIR DE<br>RIA** |
| O CORAL COMO ESPAÇO DE EXPRESSÃO TÉC                                          | NICO-VOCAL E DE CRIAÇÃO MUSICAL**                        |
| OS LIMITES DA INTERFACE SOB UM OLHAR TE                                       | CNOESTÉTICO.**                                           |
| PRÁTICA CORAL E FORMAÇÃO HUMANA NA FA                                         | \CED-UFC**                                               |

Figura mostra os trabalhos disponíveis para um dos Encontros: "VI Encontro de Cultura Artística" na data 20/05/2020

No início de cada trabalho, visualizamos um link para um arquivo PDF, disponível para download, com a versão completa de suas informações. O trabalho apresentará, dentre outras informações relevantes, o título, area, orientador, autor, co-autores e resumo. Após o resumo, serão listados os comentários que porventura tenham sido emitidos para aquele trabalho.

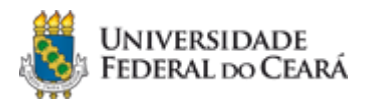

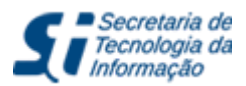

| Início y VI Encontro               | de Cultura Artística > 20/05/2020 > CORAL DO CENTRO DE TECNOLOGIA DA UNIVE               | RSIDADE FEDERAL DO CEARÁ**                              |
|------------------------------------|------------------------------------------------------------------------------------------|---------------------------------------------------------|
| 28 <mark>de abril de</mark> 2020   | às 13:05                                                                                 | RESPONDER #1410                                         |
| Acesse aqui o PDF d                | ieste trabalho em sua versão completa                                                    |                                                         |
| Codificação:                       | 1.10.01.001                                                                              |                                                         |
| Área:                              | Música                                                                                   |                                                         |
| Orientador:                        | GERARDO SILVEIRA VIANA JUNIOR                                                            |                                                         |
| Autor Principal:                   | FELIPE CAETANO DA SILVA                                                                  |                                                         |
| Co-Autores:                        |                                                                                          |                                                         |
| Apresentação:                      | Pôster Dia: 20 Hora: Painel: Local: ICA                                                  |                                                         |
| dentificação:                      | 1.10.01.001                                                                              |                                                         |
| Resumo:                            |                                                                                          |                                                         |
| O Coral do Centro de               | e Tecnologia da Universidade Federal do Ceará é um projeto artístico-cultural vinculad   | o ao projeto Casa da Voz: Movimento Coral da UFC. O     |
| projeto <mark>foi criado em</mark> | 2008 pelo professor Ricardo Nogueira e retornou após hiato de dois anos em 2018. O       | s objetivos do projeto são: desenvolver uma atividade   |
| de cultura artística, d            | le caráter musical, com ênfase na expressão/produção vocal coletiva; contribuir para a   | formação intelectual dos participantes (docentes,       |
| discentes e servidore              | es técnico-administrativos) por meio da realização de atividades culturais de cunho mu   | sical; contribuir para o estabelecimento de uma cultura |
| artística no Centro de             | e Tecnologia da UFC, e interagir com outros grupos similares da Universidade e de out    | tras entidades públicas e privadas. Os ensaios do grupo |
| ocorrem no bloco 72                | 9, sala 01 às segundas e quintas-feiras das 12:30 às 13:30. Os coralistas se alongam     | e têm aquecimento vocal além de aulas de técnica voc    |
| com o preparador, er               | ntão um dos regentes assume e passa alguma música do repertório. Durante o ano de        | 2019, o grupo trabalhou por repertórios distintos que   |
| iam de música brasil               | eira a música renascentista. Devido à alta rotatividade do grupo, não houveram aprese    | entações no ano, apesar do grupo ter ensaiado até       |
| novembro. Para reve                | erter tal rotatividade, os regentes investiram na divulgação do coral para para que mais | pessoas se juntassem ao grupo.                          |
| 4 de Maio de 2020                  | às 18:11                                                                                 | RESPONDER #3882                                         |
| Marcos Lima com                    | entou:                                                                                   |                                                         |
|                                    |                                                                                          |                                                         |

Figura com um trabalho comentado.

### 5.3. Como comentar um trabalho

Caso deseja emitir um comentário (e também dúvida, sugestão, etc) em um trabalho, será necessário se identificar com as credenciais (**login/senha**) do SI3. Digite suas informações de acesso e clique no botão **Autenticar**. ATENÇÃO: No campo **login** só funcionará o **login do SI3** (neste campo não funciona nem o email, nem o CPF).

|  | Login do SI3 |  |
|--|--------------|--|
|  | Senha do SI3 |  |

Figura contendo exemplo de um Poster com a solicitação de acesso ao SI3

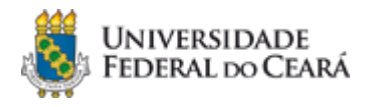

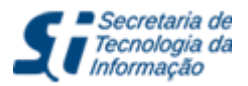

Após se identificar, seu nome será exibido junto a uma caixa de texto onde você poderá digitar seus comentários. Esta caixa está disponível no final da página de cada trabalho. Concluída a digitação do seu comentário, clique no botão **Enviar**.

|                                                                            | Desconect |
|----------------------------------------------------------------------------|-----------|
| Este evento ocorrerá também no <mark>p</mark> eríodo de férias acadêmicas? |           |
|                                                                            |           |
|                                                                            |           |

Figura contendo exemplo de um Pôster sendo comentado

Seu comentário estará disponível logo após o envio.

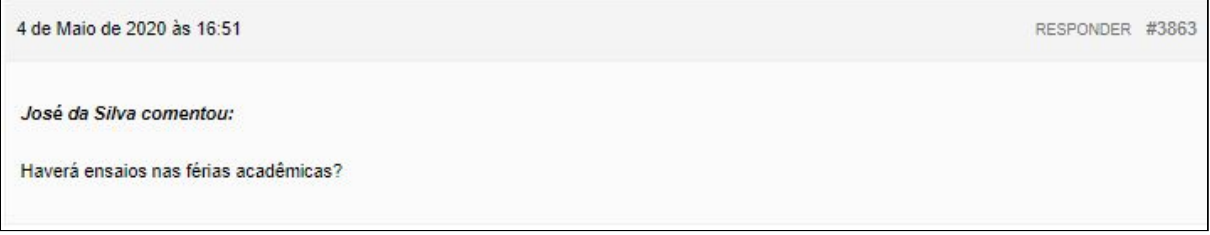

Figura contendo o resultado do comentário ao Pôster

Se não desejar emitir mais nenhum comentário sobre os trabalhos, utilize o botão desconectar.

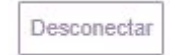

### 5.4. Como pesquisar um trabalho através do campo de busca

Na **tela inicial do Fórum**, localize o campo de **Pesquisa** no lado direito, superior. Digite um ou mais termos para localizar os trabalhos que podem interessá-lo. Os termos pesquisados poderão localizar qualquer informação dentro dos trabalhos, inclusive o nome dos autores.

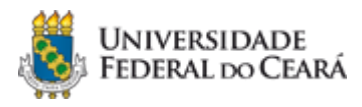

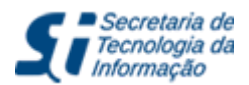

| Torum                                                                   |                                                 |                |
|-------------------------------------------------------------------------|-------------------------------------------------|----------------|
|                                                                         | tecnologia                                      | Pesquis        |
|                                                                         |                                                 |                |
| L'Encontro do Dradução do Docquios Ciontífi                             | ion de Canvideres Desentes e Técnicos Administ  | ativos do LIEC |
| I Encontro de Produção de Pesquisa Científi                             | ica de Servidores Docentes e Técnicos-Administr | ativos da UFC  |
| I Encontro de Produção de Pesquisa Científi<br>III Encontro de Estágios | ica de Servidores Docentes e Técnicos-Administr | ativos da UFC  |

Figura mostra a pesquisa pelo termo "tecnologia" nos fóruns do EU2019

Conforme imagem abaixo, o sítio mostrará uma lista dos trabalhos que contém o(s) termo(s) da busca. Escolha um trabalho e clique no seu título para visualizar suas informações.

| Resultados da pesquisa para 'tecnologia'                          |                                               |
|-------------------------------------------------------------------|-----------------------------------------------|
| Início y Pesquisa y Resultados da pesquisa para 'tecnologia'      |                                               |
| Visualizando 20 resultados - 521 de 540 (de 551 do total)         | ← 1 2 3 26 <b>27</b> 28 →                     |
| USO DE MODELO INTERATIVO DE BASE COMPUTACION,                     | AL NO ENSINO DE GEOMETRIA DESCRITIVA          |
| USO DE PLATAFORMA DIGITAL PARA REGISTRO DE POR<br>DE EXPERIÊNCIA. | TFÓLIO DE APRENDIZADO LONGITUDINAL: UM RELATO |

Figura mostra alguns trabalhos que contém o termo "tecnologia"

Ao localizar o trabalho de seu interesse, clique em seu título para ter acesso ao trabalho completo e a seção de comentários do mesmo.